# I. 접속방법

🗆 연금저축(변경)

○ 접속경로 : kate > EasyERP > HR > 개인업무 > 복지후생 > 연금저축 > 연금저축(변경)

| <i>즪</i> 연금저축(변경) - KT ERP 업무크                 | 포탈 - Internet Explor                                                 | rer                                                                                         |                                              |                                                        |                                             |                                                          |                                  |             |
|------------------------------------------------|----------------------------------------------------------------------|---------------------------------------------------------------------------------------------|----------------------------------------------|--------------------------------------------------------|---------------------------------------------|----------------------------------------------------------|----------------------------------|-------------|
| ERP                                            |                                                                      |                                                                                             |                                              |                                                        |                                             |                                                          |                                  |             |
| ◆뒤로 앞으로 > 이력 즐겨?                               | 찾기 보기 도움말                                                            |                                                                                             |                                              |                                                        |                                             |                                                          |                                  |             |
| HR                                             | HR 83-29                                                             |                                                                                             |                                              |                                                        |                                             |                                                          |                                  |             |
| HR Home 개인업무 담당                                | 업무 HR 통합 결지                                                          | ·<br>·<br>·<br>·<br>·<br>·<br>·<br>·<br>·<br>·<br>·<br>·<br>·<br>·<br>·<br>·<br>·<br>·<br>· | 동입력                                          | HR 결재 위영                                               | SAP (                                       | GUI 설정                                                   |                                  |             |
| 2                                              | HR > 개인업무                                                            | > 복지후생 >                                                                                    | 연금저축                                         | > 연금저를                                                 | 특(변경)                                       |                                                          |                                  |             |
| ▶ 사내공모                                         | ⊘ 연금저축 금액변경                                                          | 1                                                                                           |                                              |                                                        |                                             |                                                          |                                  |             |
| ▶ 인사정보                                         | 》 직원정보                                                               |                                                                                             |                                              |                                                        |                                             |                                                          |                                  |             |
| ▶ 경력개발                                         | 사번                                                                   |                                                                                             | 성명                                           |                                                        |                                             | 호칭                                                       |                                  |             |
| ) 폐7ŀ                                          | 구분                                                                   |                                                                                             |                                              |                                                        |                                             |                                                          |                                  |             |
| ▶ 복무/출장                                        | 》가입정보                                                                |                                                                                             |                                              |                                                        |                                             |                                                          |                                  | 변경이력        |
| ▶ 급여                                           | 금융기관                                                                 |                                                                                             | 콜센터 전호                                       | 하번호                                                    |                                             | 18                                                       |                                  |             |
|                                                | 월 납입금액                                                               |                                                                                             | 계좌번호                                         |                                                        |                                             | 가입일                                                      |                                  |             |
| ▼ 속시우성                                         | ≫ 변경 신청                                                              |                                                                                             |                                              |                                                        |                                             |                                                          |                                  | 신청이력        |
| • 일체복 신청                                       | 월 납입금액                                                               | 원                                                                                           | (변경금액                                        | = 회사지원금(5만                                             | ː원) + 본인부담                                  | 참금 총합계 (월불입액))                                           |                                  |             |
| <ul> <li>일체복 모델안내(1차)</li> </ul>               | 금융기관                                                                 | 선택                                                                                          | •                                            | 계좌번호                                                   |                                             |                                                          |                                  |             |
| = 여그거초                                         | 상태                                                                   |                                                                                             | 신청번호                                         | 0000-0000000                                           |                                             |                                                          |                                  |             |
| • 인급시국                                         | >> 증빙서류 업로드                                                          |                                                                                             |                                              |                                                        |                                             |                                                          |                                  |             |
| • 연금저축 안내                                      | 첨부파일                                                                 |                                                                                             |                                              |                                                        |                                             | 식제 추                                                     | 71                               |             |
| <ul> <li>• 연금저축(변경)</li> <li>▶ 제도안내</li> </ul> | ※ 금융기관 및 계좌번호 번<br>- 증빙서류(업로드 필요<br>※ 헐 납입금액 변경은 매<br>※ 연금저축 변경과 관련된 | 변경은 4월, 10월 중 7<br>) : 계좌이체 확인서(;<br>릴 1일 ~ 10일 사이에<br>! 사항은 전사게시판                          | 지정한 기간에민<br>금융기관간 이용<br>신청가능하며,<br>및 ERP 제도인 | 난 가능하며, 그 외<br>동), 금융거래증명<br>· 납입금액 변경 7<br>반내를 참고하여 주 | 기간에는 불기<br>서(계좌번호 변<br>전 가입하신 금<br>5시기 바랍니다 | 합니다. (임의변경 시 회/<br>1경), 계좌사본 등 거래를<br>용기관에 분기/반기/연간<br>- | 사지원 중단)<br>증빙하는 서류<br>납입한도를 확인하여 | f 주시기 바랍니다. |

# 표. 화면구성

#### 연금저축변경

#### > 직원정보

| 사번    | 성명 | 호칭 |      |
|-------|----|----|------|
| 소속    |    |    |      |
| 구분    |    |    |      |
|       |    |    |      |
| 》가입정보 |    |    | 변경이력 |

| 금융기관   | 콜센터 전화번호 | <u>8</u> ~~ |  |
|--------|----------|-------------|--|
| 월 납입금액 | 계좌번호     | 가입일         |  |

신청이령

#### » 벼경 시청

| 월 납입금액 | 8  | (변경금액 | = 회사지원금(5만원  | b) + 본인부담금 총합계 (윌불입액)) |
|--------|----|-------|--------------|------------------------|
| 금융기관   | 선택 | •     | 계좌번호         |                        |
| 상태     | 2  | 신청번호  | 0000-0000000 |                        |
|        |    |       |              |                        |

| 2020        |                                      |            |               |                              |  |
|-------------|--------------------------------------|------------|---------------|------------------------------|--|
| 월 납입금액      | 2                                    | (변경금액      | = 회사지원금(5만원   | 원) + 본인부담금 총합계 (월불입액))       |  |
| 금융기관        | 선택                                   | •          | 계좌번호          |                              |  |
| 상태          |                                      | 신청번호       | 0000-0000000  |                              |  |
| 🔊 증빙서류 업로   | <u> </u>                             |            |               |                              |  |
| 첨부파일        |                                      |            |               | 삭제 추가                        |  |
| ※ 금융기관 및 계: | 파번호 변경은 4월, 10월 중<br>도 필요〉: 계지이혜 화이나 | · 지정한 기간에면 | 반 가능하며, 그 외 : | 기간에는 불가합니다. (임의변경 시 회사지원 중단) |  |

- 응빙셋뉴(업로드 필요) : 계좌이제 확인서(금융기판간 이동), 금융거래증병서(계좌번호 변경), 계좌사본 등 거래를 증빙하는 서류 ※ 휠 납입금액 변경은 매월 1일 ~ 10일 사이에 신청가능하며, 납입금액 변경 전 가입하신 금융기관에 분기/반기/연간 납입한도를 확인하여 주시기 바랍니다. ※ 연금저축 변경과 관련된 사항은 전사게시판 및 ERP 제도안내를 참고하여 주시기 바랍니다.

□ 위 금액변경 신청과 관련한 개인정보가 해당 금융기관에 제공되는 것에 동의합니다.

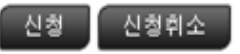

# □ 직원정보

# ○ 연금저축의 정보를 변경하고자 하는 직원의 정보를 나타냄.(인사정보 연동)

| ▶ 직원정보 |    |    |  |
|--------|----|----|--|
| 사번     | 성명 | 호청 |  |
| 소속     |    |    |  |
| 구분     |    |    |  |

## □ 가입정보

## ○ 현재 가입중인 연금저축의 정보를 나타냄(금융기관명, 계좌번호, 월납입금액 등)

| 》 가입정보     | l          |        |          |      |                           | 1 변경이력      |
|------------|------------|--------|----------|------|---------------------------|-------------|
| 금융기관       |            |        | 콜센터 전화번호 |      | 2018                      |             |
| 월 납입금역     | 4          |        | 계좌번호     |      | <ul> <li>2 가입일</li> </ul> |             |
|            |            |        |          |      |                           |             |
| ※①변        | 경이력 버      | 튼 클릭 시 | 과거 연금저축  |      | ② 『가입일』은 연금저축 변경          | 정보가 반영된 날짜를 |
| 변          | 경이력을       | 알 수 있음 |          |      | 나타냄.                      |             |
| 변경이력       | _          | 900    | 1        | _    |                           |             |
|            |            | 1,0%   |          |      |                           |             |
| 시작일        | 종료일        | 금융기관   | 계좌번호     | 납입금액 |                           |             |
| 2017-01-01 | 2017-01-31 |        |          |      |                           |             |
| 2017-02-01 | 2018-02-28 |        |          |      |                           |             |
| 2018-03-01 | 2027-01-01 |        |          |      |                           |             |

### 🗆 변경신청

### ○ 연금저축 변경 정보를 직원이 직접 입력하는 부분

| 🔉 변경 신청  |                                           | 5 신청이력 |
|----------|-------------------------------------------|--------|
| 1 월 납입금액 | 원 (변경금액 = 회사지원금(5만원) + 본인부담금 총합계 (윌불입액))  |        |
| 2 금융기관   | 선택 🔹 3 계좌변호                               |        |
| ④ 상태     | 신청번호 0000-0000000                         |        |
| 》 증빙서류 업 | 로드                                        |        |
| 첨부파일     | 삭제 추가                                     |        |
|          | 에 . 히니지이그/데이오 ㅠ하하여 그오니에 나이하그지 하는 초그에스크 기이 |        |

#### ① 월답입금액 : 외사시원금(5만원)을 포함하여 금융사에 답입하고사 하는 종금액으로 기입

- 금액변경시에는 반드시 금융사에 연락하시어 월/분기/반기/연간 납입한도를 확인 후 신청

- 한도 초과, 월납입금 불일치에 따른 입금오류에 대해서는 회사가 책임을 지지 않음
- ② 금융기관 : 드롭다운 메뉴 내의 금융기관에 한해서 계좌이체 가능.
- ③ 계좌번호 : 새로이 지원받고자 하는 계좌번호 입력(숫자만 입력 가능)
- ④ 상태 : '신청'/'접수'/'승인'/'반려' 상태값 표시. '반려'일 경우 반려사유 별도 표시
- ⑤ 신청이력 : 본인의 신청이력을 표시(승인과 관련없이 과거 신청이력 모두 표시)

| 신청이력         |            |      |    |          |            |         |          |            | X |
|--------------|------------|------|----|----------|------------|---------|----------|------------|---|
| 신청번호         | 신청일        | 상태   | 구분 | 변경전 금융기관 | 변경전 계좌번호   | 납입금액    | 변경후 금융기관 | 변경후 계좌번호   |   |
| 2018-0000042 | 2018-03-29 | 처리완료 | 변경 |          | 33332222   | 150,000 |          | 1234567890 |   |
| 2018-0000045 | 2018-03-29 | 반려   | 변경 |          | 1234567890 | 150,000 |          | 1234567890 |   |
|              |            |      |    |          |            |         |          |            |   |

### 표. 변경신청 방법

□ (예시) 금융기관을 이동하는 경우(계좌이체건 | <u>증빙서류 필수</u>)

① 이동을 하고자 하는 금융기관을 내방하여 계좌이동(계좌이체) 신청

- 계좌이동(계좌이체) 방법은 가입을 희망하는 금융기관에 문의

- 계좌이동(계좌이체)를 증빙할 수 있는 서류 발급 : 계좌이체확인서, 거래내역서, 계좌사본

#### ② ERP 시스템 접속 후 계좌변경 정보 입력 및 증빙서류 업로드

- 변경 신청 (변경금액 특회사지원금(5만원) + 본인부담금 총합계 (월불입액)) 300,000 원 월 납입금액 금융회사 선택 금융기관 ÷ 계좌번호 123456789 숫자만 입력 가능 XXX은행 0000-0000000 상태 YYY투자 ZZZ보험 **금융기관은 드롭다운 메뉴에서 선택**(목록 외 금융기관은 불가)
- 》 증빙서류 업로드

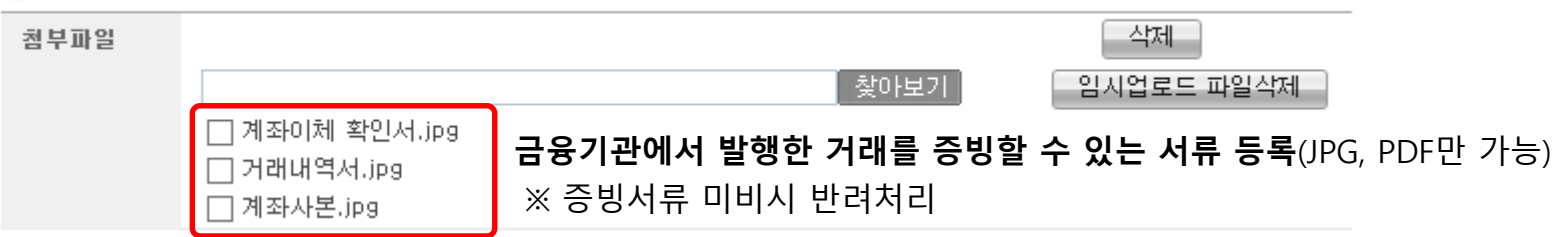

## ③ 연금저축 변경 시 주의사항 확인 후 신청버튼 클릭

[연금저축 변경 시 주의사항]

※ 금융기관 및 계좌번호 변경은 4월, 10월 중 지정된 기간에만 가능하며, 그 외 기간에는 불가합니다. (임의변경 시 회사지원 중단)

- <mark>증빙서류(업로드 필요)</mark> : 계좌이체 확인서(금융기관간 이동), 금융거래증명서(계좌번호 변경) 계좌사본 등 거래를 증빙하는 서류

※ 월 납입금액 변경은 매월 1일 ~ 10일 사이에 신청가능하며, 납입금액 변경 전 가입하신 금융기관에 분기/반기/연간 납입한도를 확인하여 주시기 바랍니다.

※ 연금저축 변경과 관련된 사항은 전사게시판 및 ERP 제도안내를 참고하여 주시기 바랍니다.

☑ 위 금액변경 신청과 관련한 개인정보가 해당 금융기관에 제공되는 것에 동의합니다. 주의사항 확인 후 체크

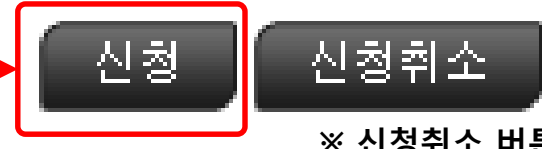

※ 신청취소 버튼 클릭 시 사용자 입력정보 초기화

#### ④ 변경내역 재확인

#### 》 금액변경 신청 정보

| 금융기관   | 변경신청     | 한 금융기관명                                |
|--------|----------|----------------------------------------|
| 계좌번호   | 지원받을     | 신규계좌번호                                 |
| 월 납입금액 | 월 납입금액 원 | (변경금액 = 회사지원금(5만원) + 본인부담금 총합계 (윌불입액)) |

#### ※ 주의사항

 금융기관변경(계좌이체)을 신청한 경우, 이전 금융기관에서 이체가 완료되기 전에는 입금이 불가하오니 급여일 이전 이체가 완료되는지 확인하시기 바랍니다.

2. 윌 납입금액 변경시에는 금융기관에 분기/반기/연간 납입한도를 확인하신 후 변경을 해주시기 바랍니다.

3. 금융정보변경(금융기관, 계좌정보)에 대한 증빙서류 미비시에는 승인이 거부될 수 있습니다.

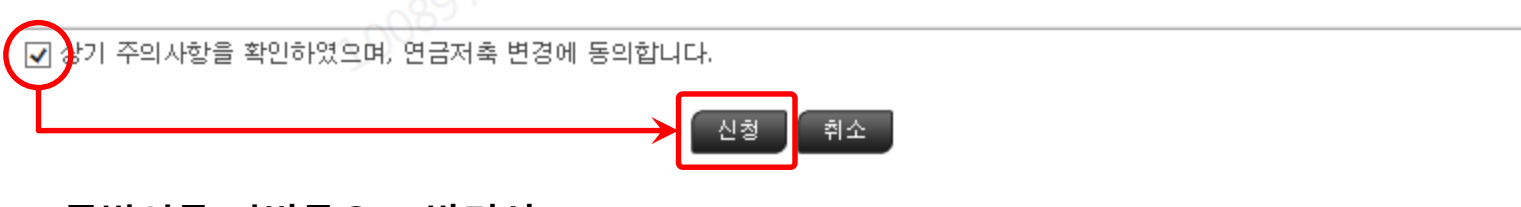

### ※ 증빙서류 미비등으로 반려시

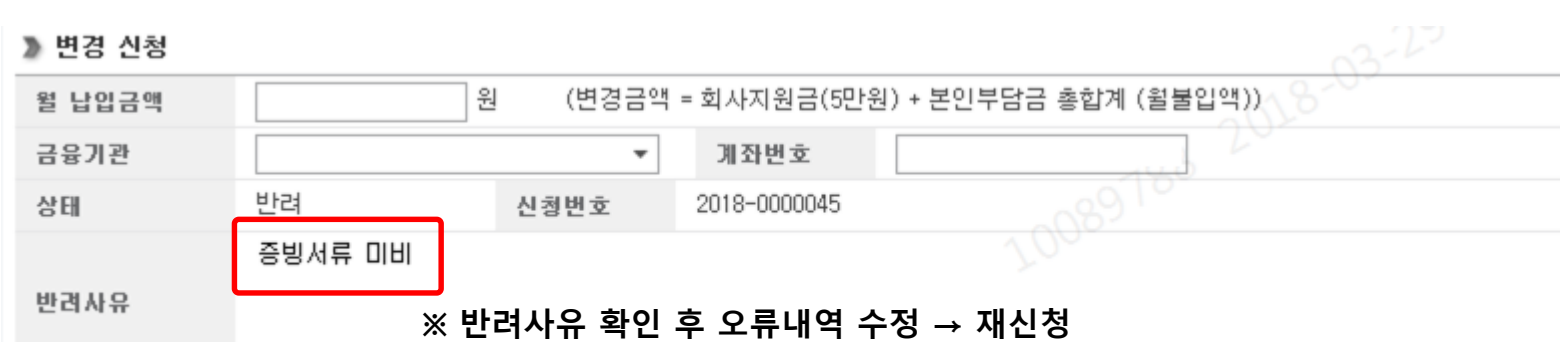